March 27, 2018

# Installation Guide

This installation guide will help you create a VPN-connection from your computer with **Windows 7**, to our data center. This only needs to be done once per device that you want to connect with, and should be done after signing up for your subscription at www.hidden24.co.uk.

Part 1: Create a **VPN connection** Part 2: Connect to **Hidden24** 

## Part 1: Create a VPN connection

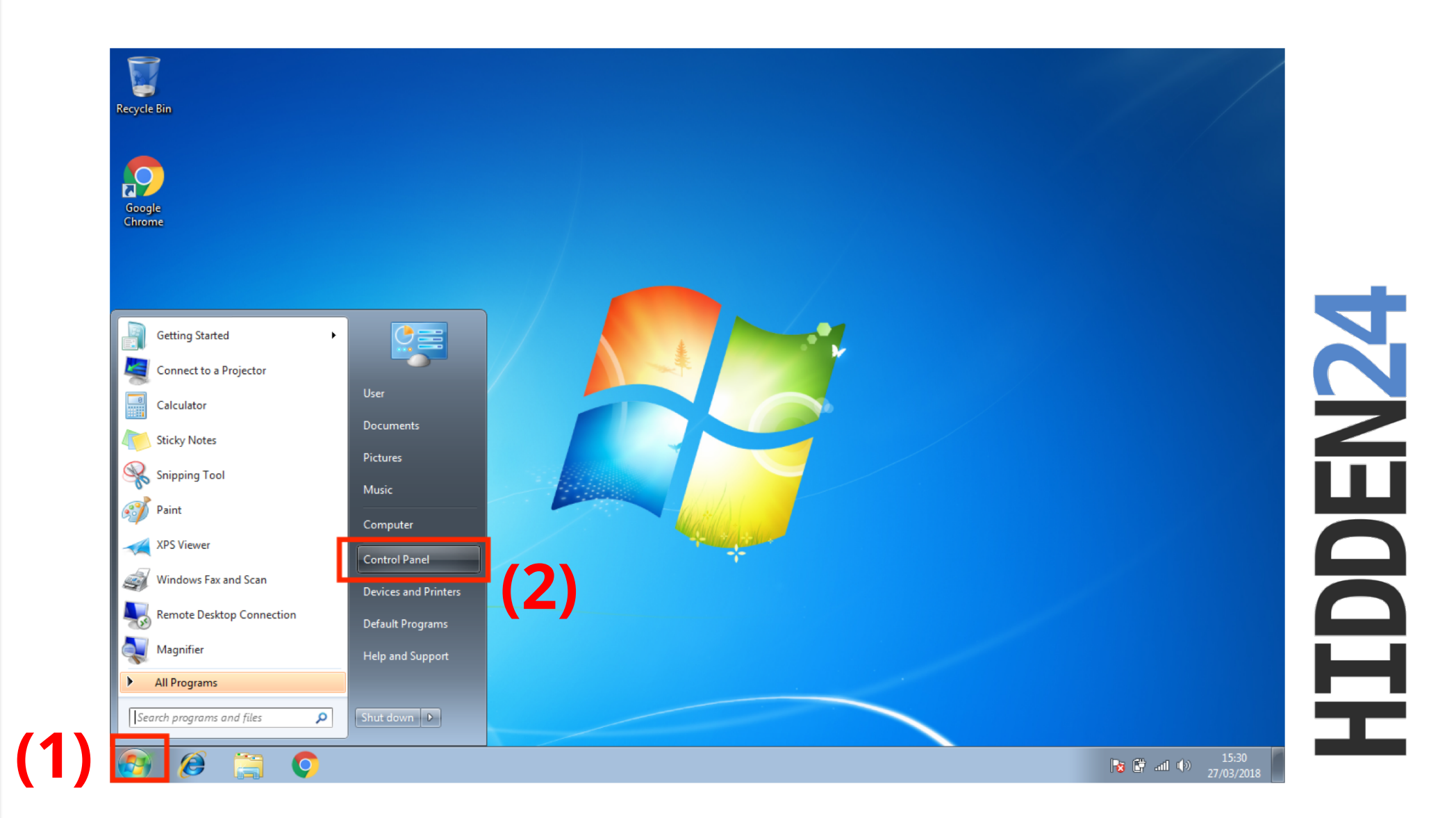

**Step 1**: Click on the **Start Button** (1) in the lower left corner, and then select the **Control Panel** from the menu (2).

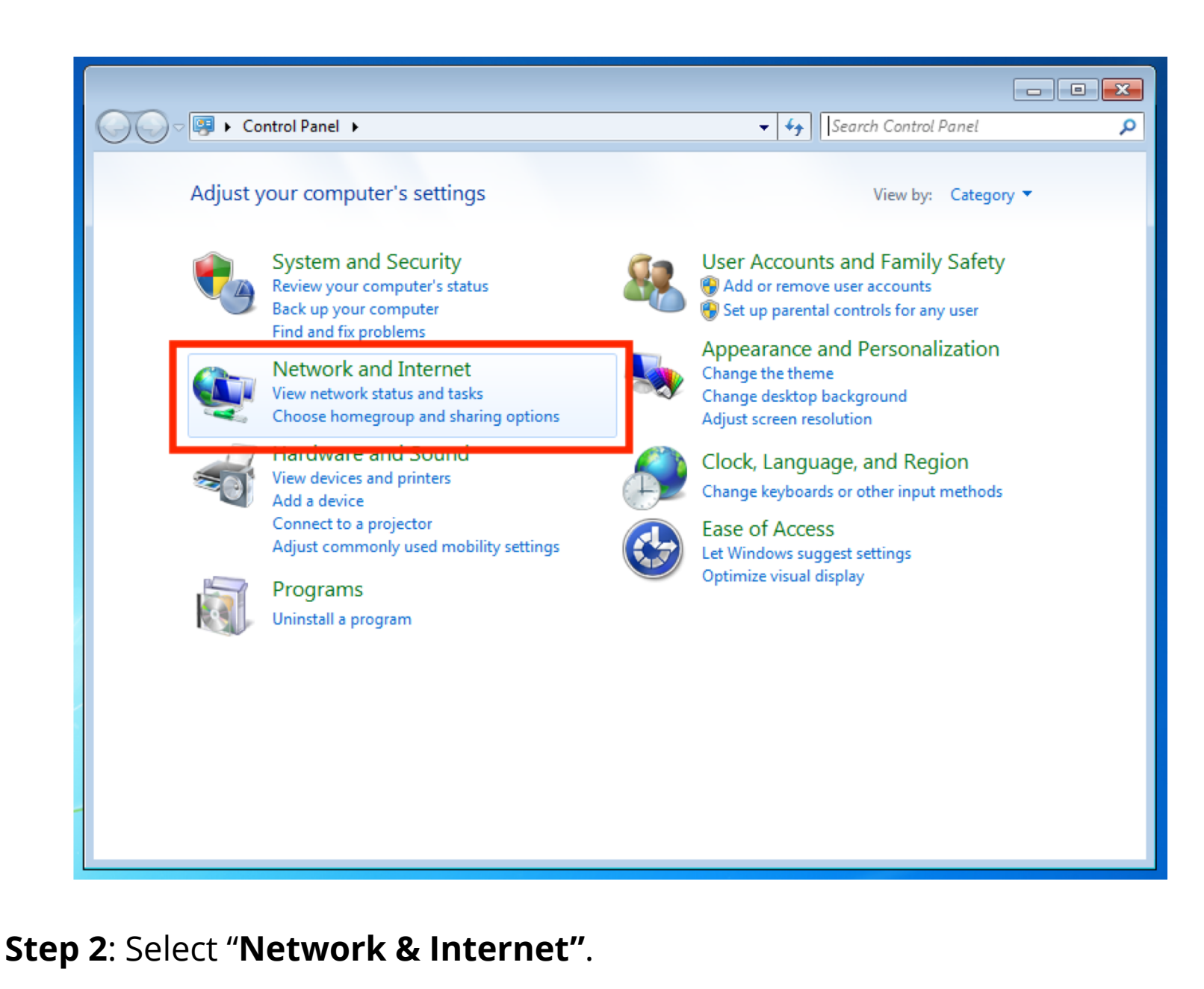

#### www.hidden24.co.uk

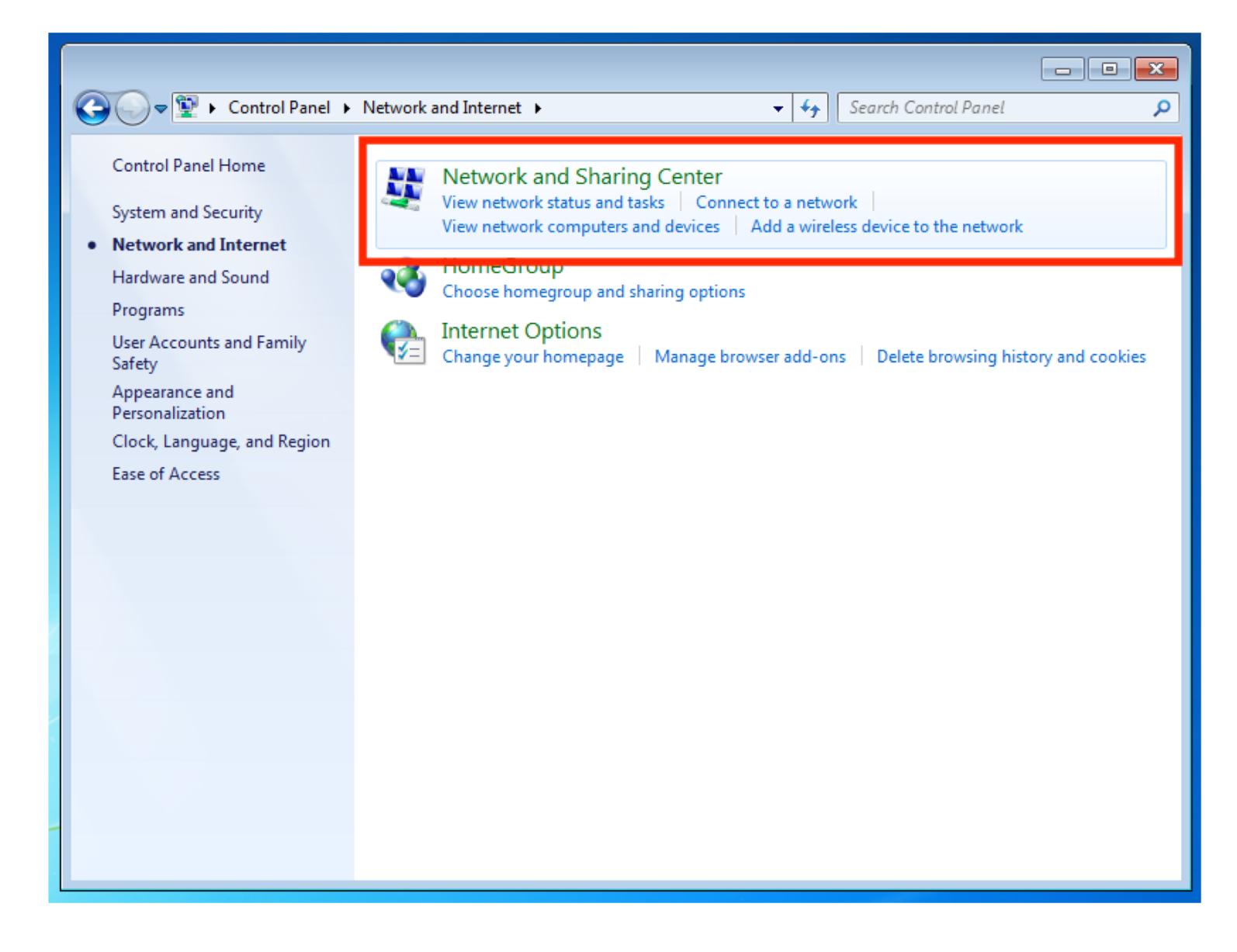

#### Step 3: Select "Network and Sharing Center".

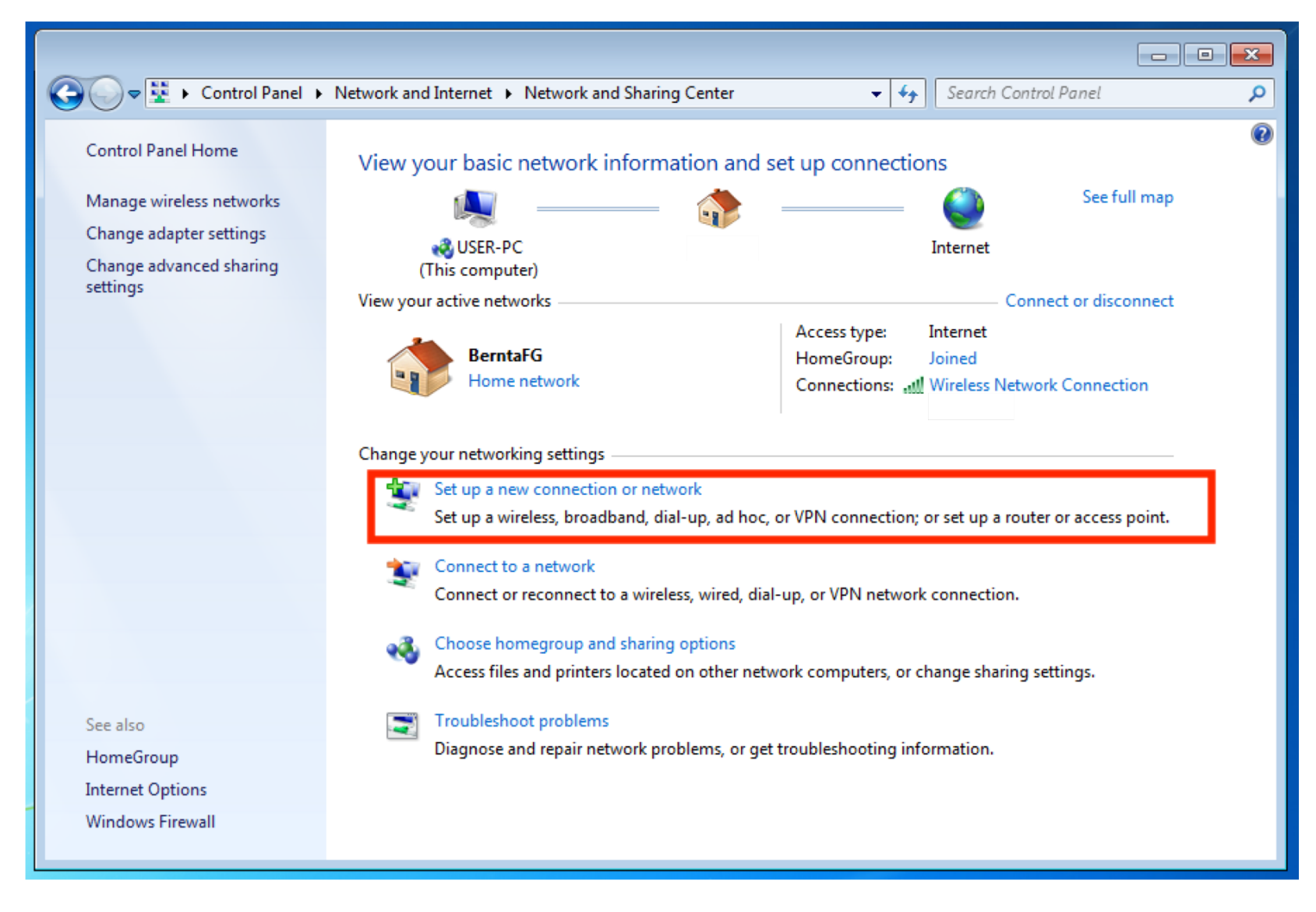

#### Step 4: Select "Set up a new connection or network".

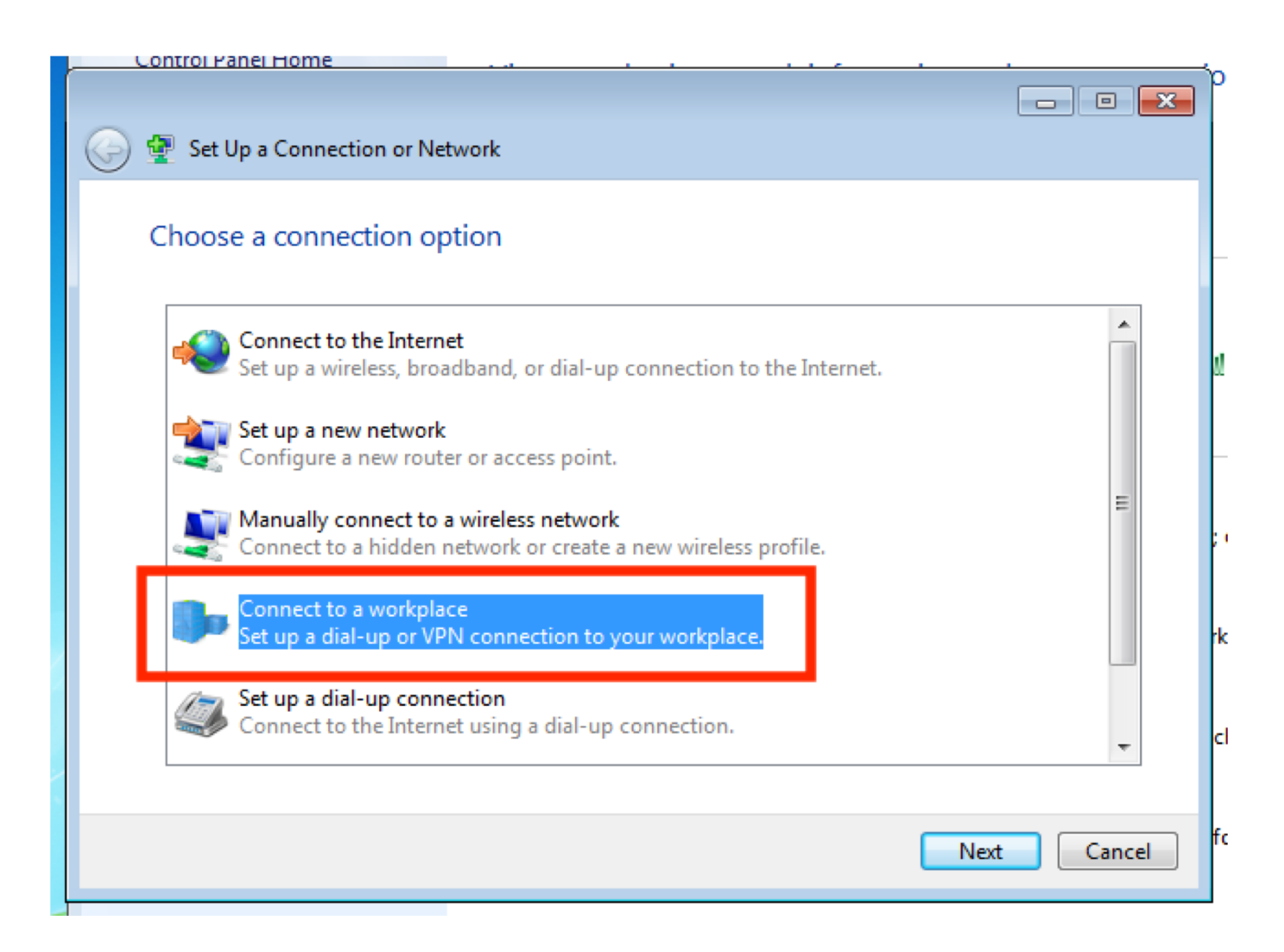

#### Step 5: Select "Connect to a workplace".

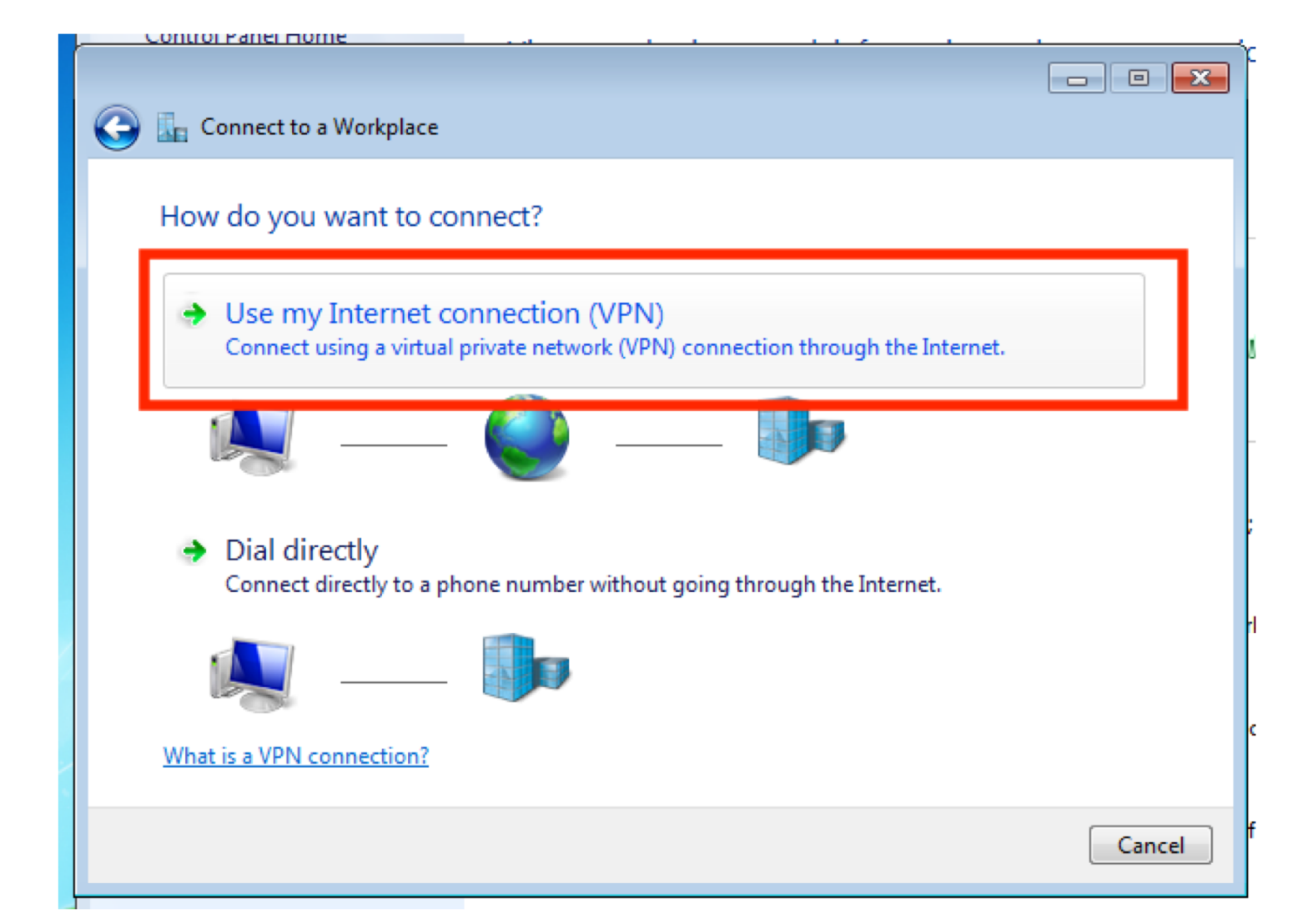

Step 6: Click on "Use my Internet connection (VPN)".

| Type the Internet a     | address to connect to                                          |  |
|-------------------------|----------------------------------------------------------------|--|
| rype the internet a     |                                                                |  |
| Your network administra | ator can give you this address.                                |  |
| Internet address:       | connect.hidden24.co.uk                                         |  |
| Destination name:       | Hidden24                                                       |  |
|                         |                                                                |  |
| Use a smart card        | t i i i i i i i i i i i i i i i i i i i                        |  |
| 🚱 🔲 Allow other peop    | ple to use this connection                                     |  |
| I his option allow      | ws anyone with access to this computer to use this connection. |  |
| Don't connect in        | ci                                                             |  |
|                         |                                                                |  |
|                         |                                                                |  |

box. Then click "**Next**".

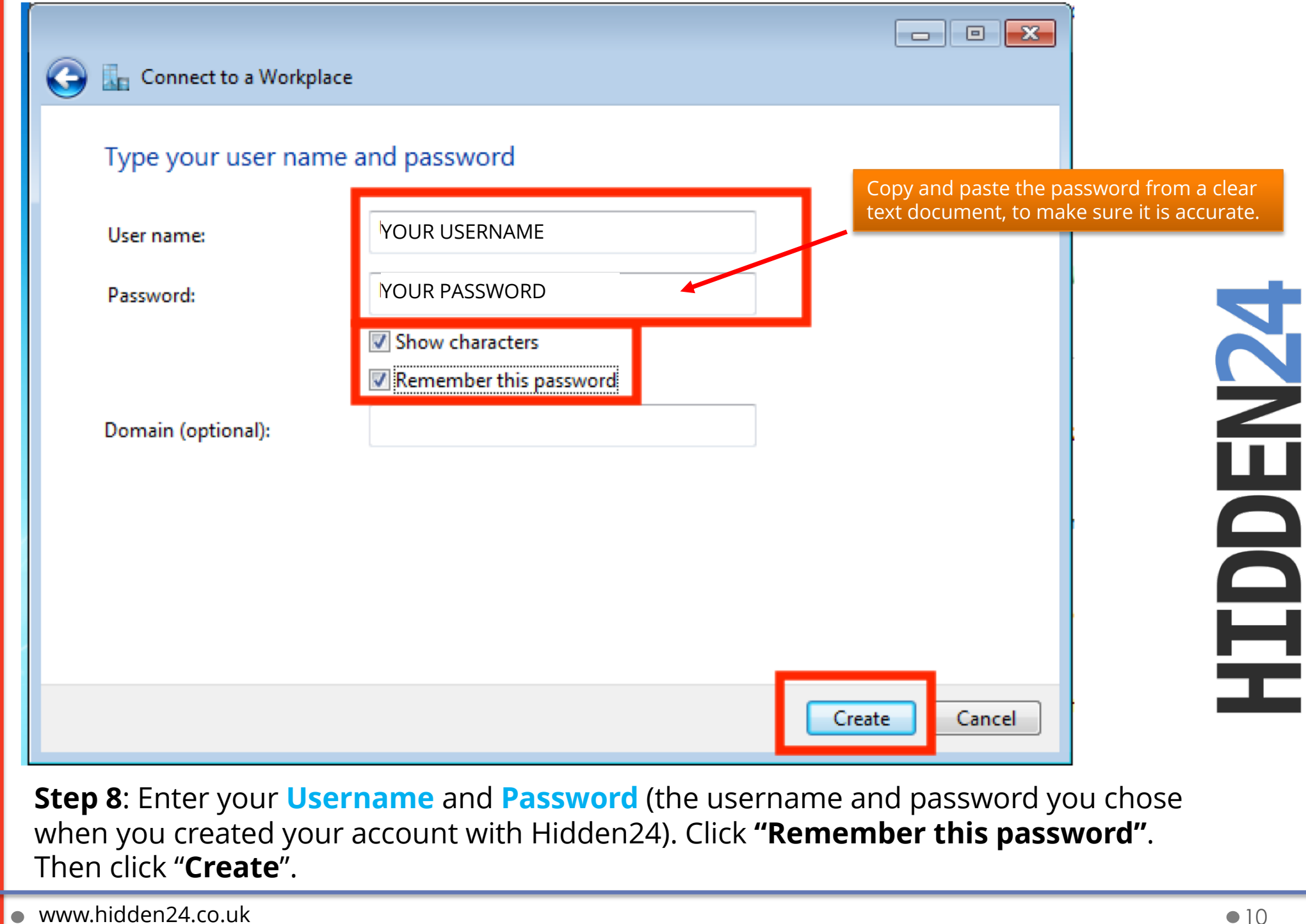

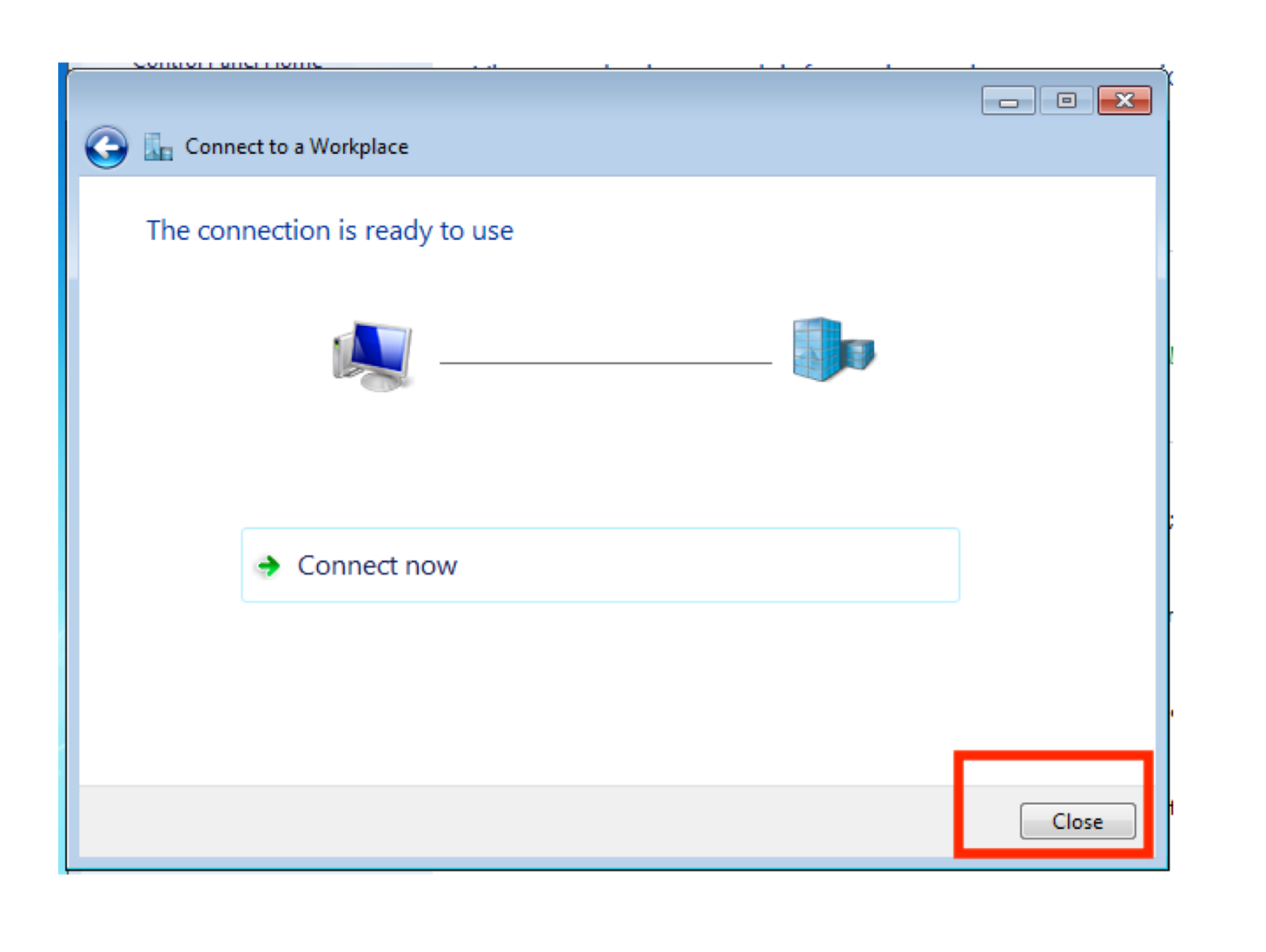

**Step 9**: Windows will now tell you "The connection is ready to use", but this is not accurate. You cannot click Connect Now – it will not work – there are more steps to be completed first. Therefore, click "**Close**".

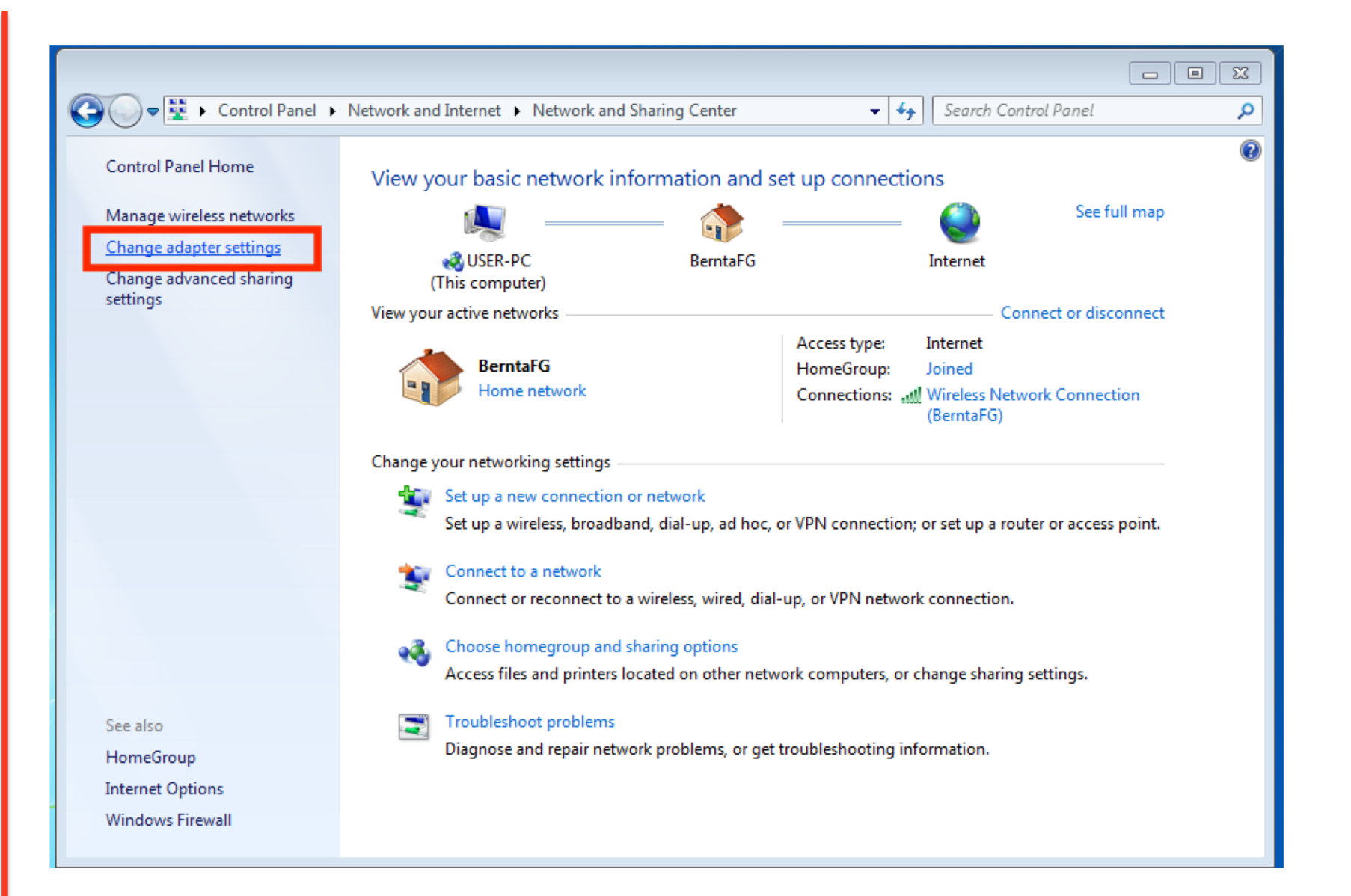

#### Step 10: Click "Change adapter settings"

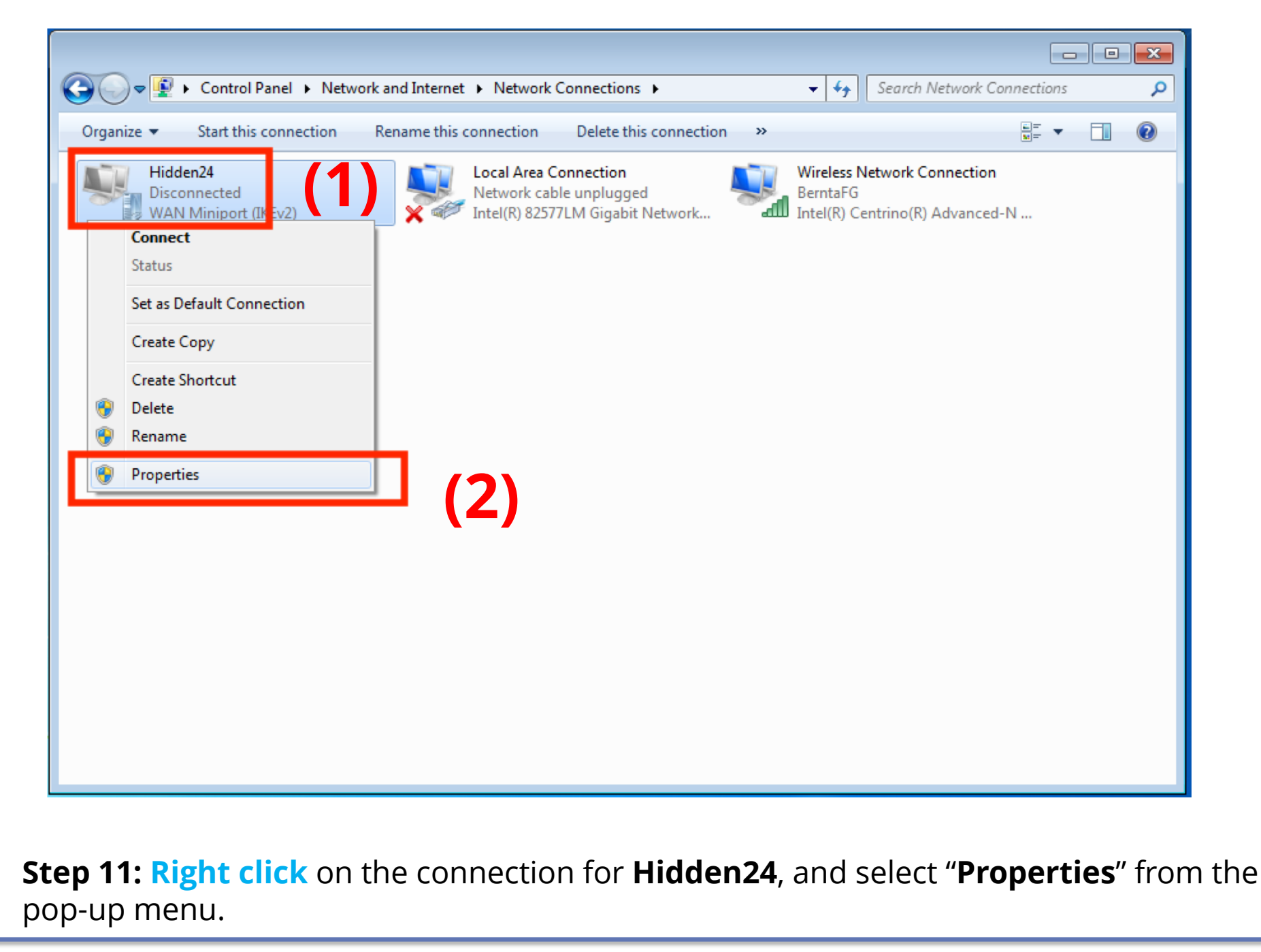

| Hidden24 Properties                                                          |
|------------------------------------------------------------------------------|
| General Option Security N tworking Sharing                                   |
| Layer 2 Tunneling Protocol with IPsec (L2TP/IPSec)                           |
| Data encryption:                                                             |
| Optional encryption (connect even if no encryption)                          |
| Authentication                                                               |
| C Use Extensible Authentication Protocol (EAP)                               |
| · · · · · · · · · · · · · · · · · · ·                                        |
| Properties                                                                   |
| Allow these protocols                                                        |
| Unencrypted password (PAP)                                                   |
| Challenge Handshake Authentication Protocol (CHAP)                           |
| Microsoft CHAP Version 2 (MS-CHAP v2)                                        |
| Automatically use my Windows logon name and<br>password (and domain, if any) |
| OK Cancel                                                                    |

**Step 12:** Go to the "**Security**" tab. In the section "**Type of VPN**", select "Layer 2 Tunneling Protocol with IPsec (L2TP/IPsec)" from the drop-down-menu. Also make sure that only "MS-CHAP v2" is selected from the "**Authentication -> Allow these** protocols section".

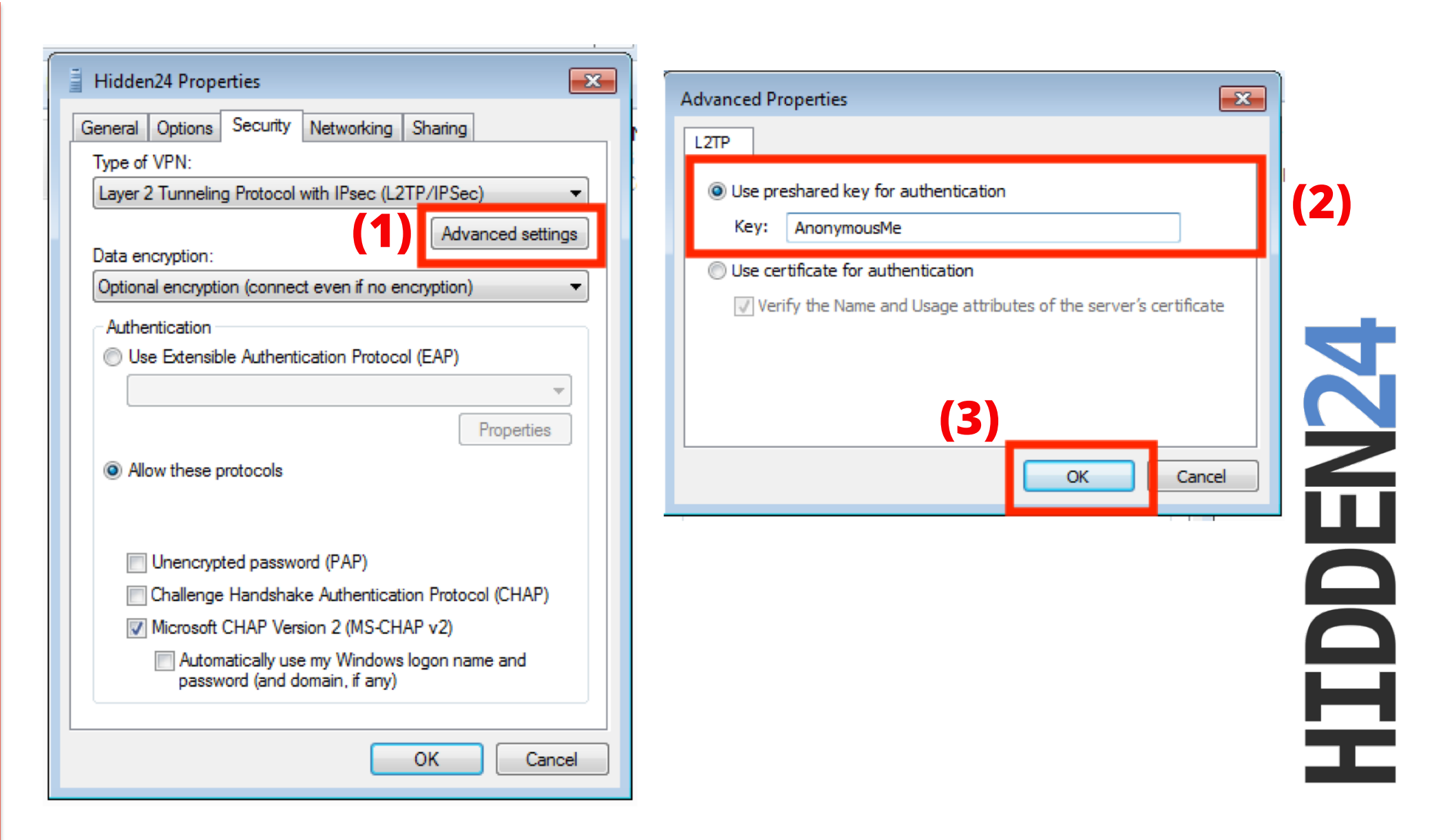

**Step 13:** Still under the tab "**Security**", click on "**Advanced settings**" (1), and enter the preshared key (2). Copy the key from a clear text document, so that you can see the key before pasting it, to avoid mistakes. The key should be "**AnonymousMe**". Click "**OK**" (3).

| Hidden24 Properties                                                                                                    |  |  |  |  |  |
|----------------------------------------------------------------------------------------------------|--|--|--|--|--|
| General Options Security Networking Sharing                                                                                             |  |  |  |  |  |
| This connection uses the following items:                                                                                               |  |  |  |  |  |
| Internet Protocol Version 6 (TCP/IPv6)                                                                                                  |  |  |  |  |  |
| File and Printer Sharing for Microsoft Networks      Glient for Microsoft Networks                                                      |  |  |  |  |  |
|                                                                                                    |  |  |  |  |  |
| Properties                                                                                                    |  |  |  |  |  |
| Description                                                                                                    |  |  |  |  |  |
| TCP/IP version 6. The latest version of the internet protocol<br>that provides communication across diverse interconnected<br>networks. |  |  |  |  |  |
|                                                                                                    |  |  |  |  |  |
|                                                                                                    |  |  |  |  |  |
| OK Cancel                                                                                                    |  |  |  |  |  |

**Step 14:** Under the tab "**Networking**", deselect the checkbox for "**IPv6**", so that IPv6 is **not active**. Click "**OK**".

## Part 2: Connect to Hidden24 (and disconnect)

#### **Congratulations!**

With your newly created connection, you are now able to connect to Hidden24. Start using the web securely with an anonymous IP address.

This part tells you how to connect with your new connection.

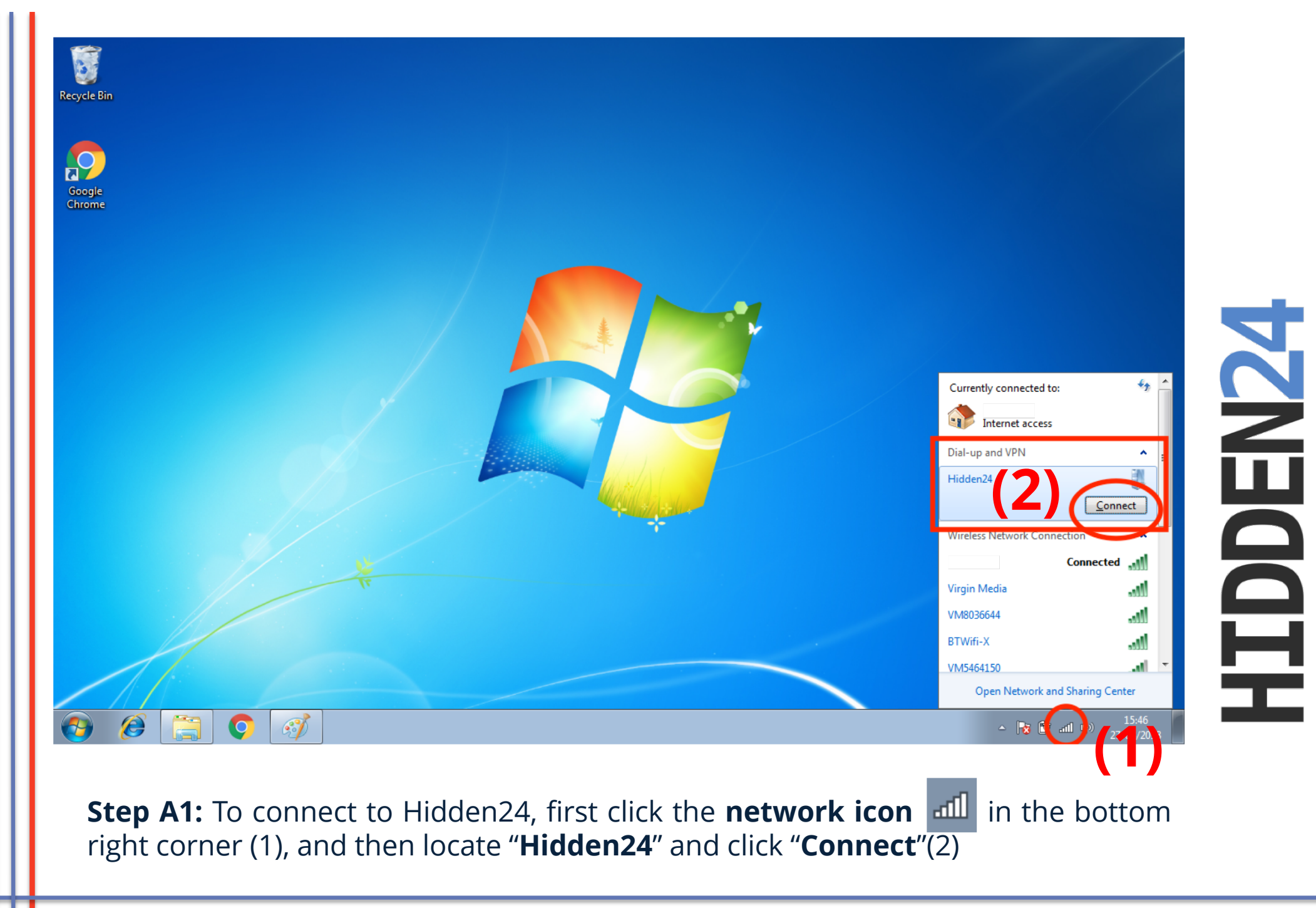

| 💐 Connect Hid                                             | lden24                                     |  |  |  |
|-----------------------------------------------------------|--------------------------------------------|--|--|--|
|                                                           |                                            |  |  |  |
| User name:                                                | YOUR USERNAME                              |  |  |  |
| Password:                                                 | [To change the saved password, click here] |  |  |  |
| Domain:                                                   |                                            |  |  |  |
| Save this user name and password for the following users: |                                            |  |  |  |
| Me only Anyone who uses this computer                     |                                            |  |  |  |
| Connect                                                   | Cancel Properties Help                     |  |  |  |

**HIDDEN24** 

**Step A2**: If this is the first time connecting, you will be prompted to enter your username and password. Since you have already entered these previously in the setup, just tick **"Save the username and password...**" and click **"Connect**".

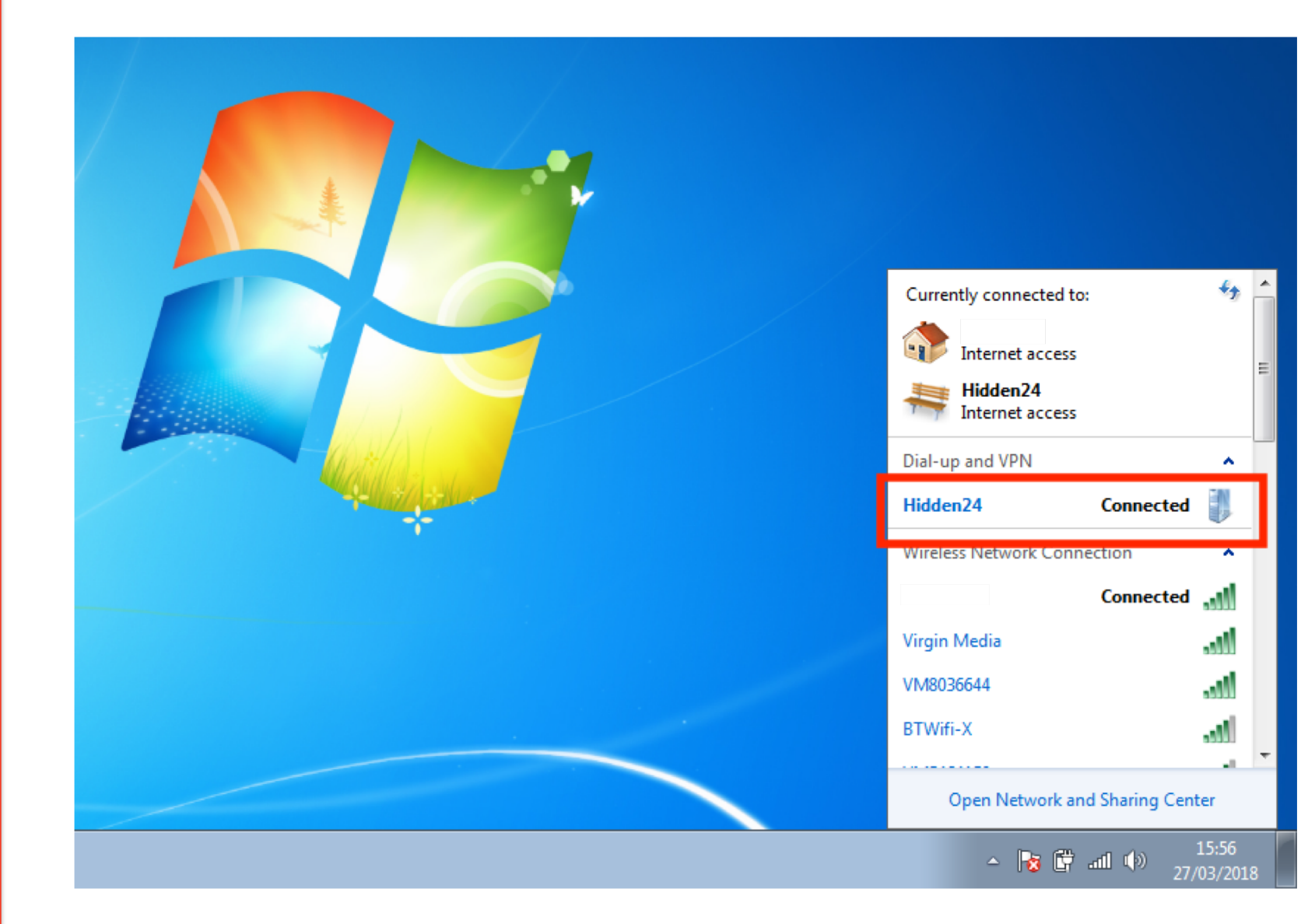

**Step A3**: You are now **connected** to Hidden24!

| Currently connected to:                        | £3 ^       |
|------------------------------------------------|------------|
| Internet access<br>Hidden24<br>Internet access | ш          |
| Dial-up and VPN Hidden24 Connected             | ^          |
| Wireless Network Connection                    | nect       |
| Virgin Media<br>VM8036644                      | -11<br>-11 |
| Open Network and Sharing Center                |            |

**HIDDEN24** 

**Step A4**: To disconnect from Hidden24 (and be unprotected again), select the little network icon in the bottom right corner, and then click "**Disconnect**" from the Hidden24 connection.

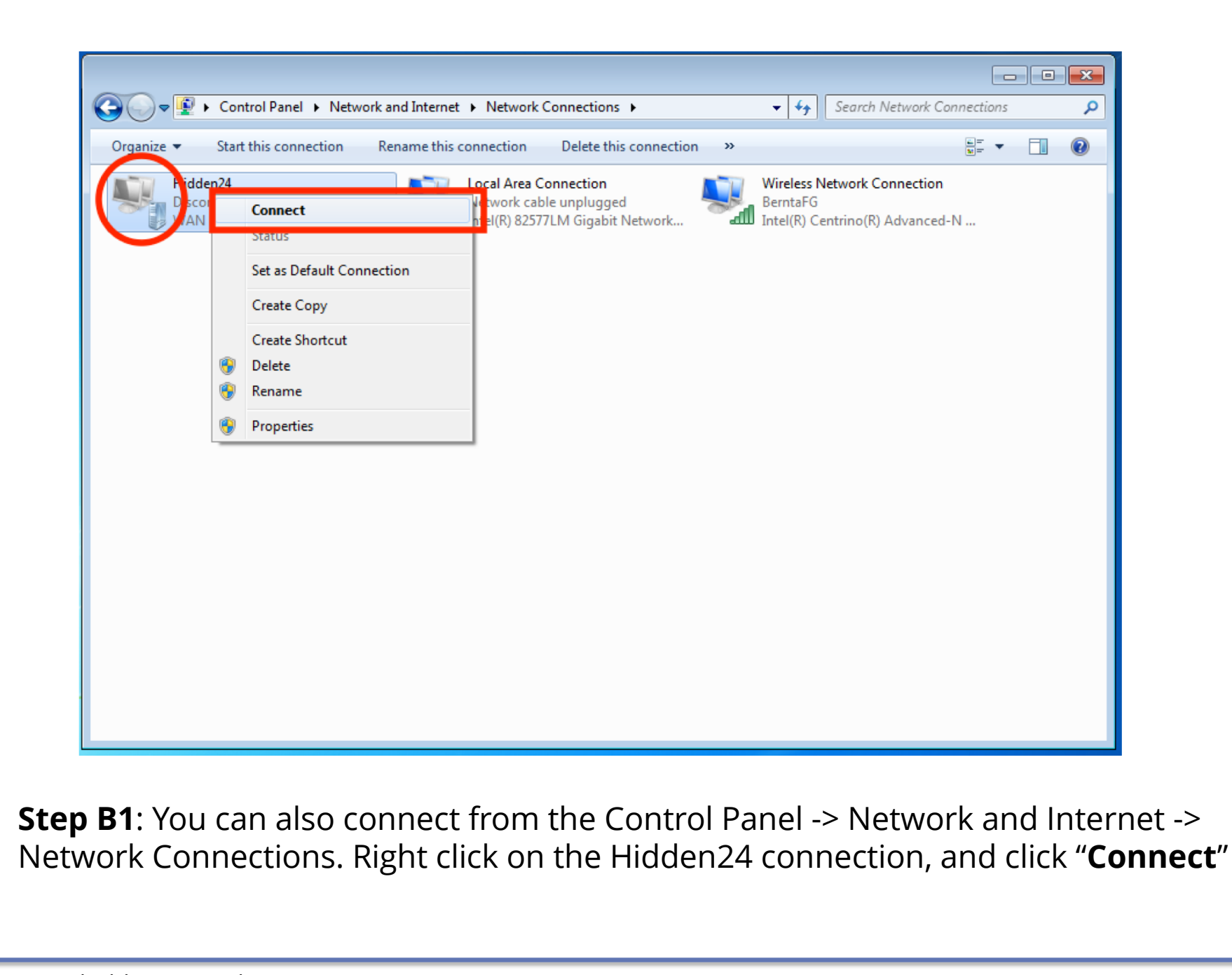

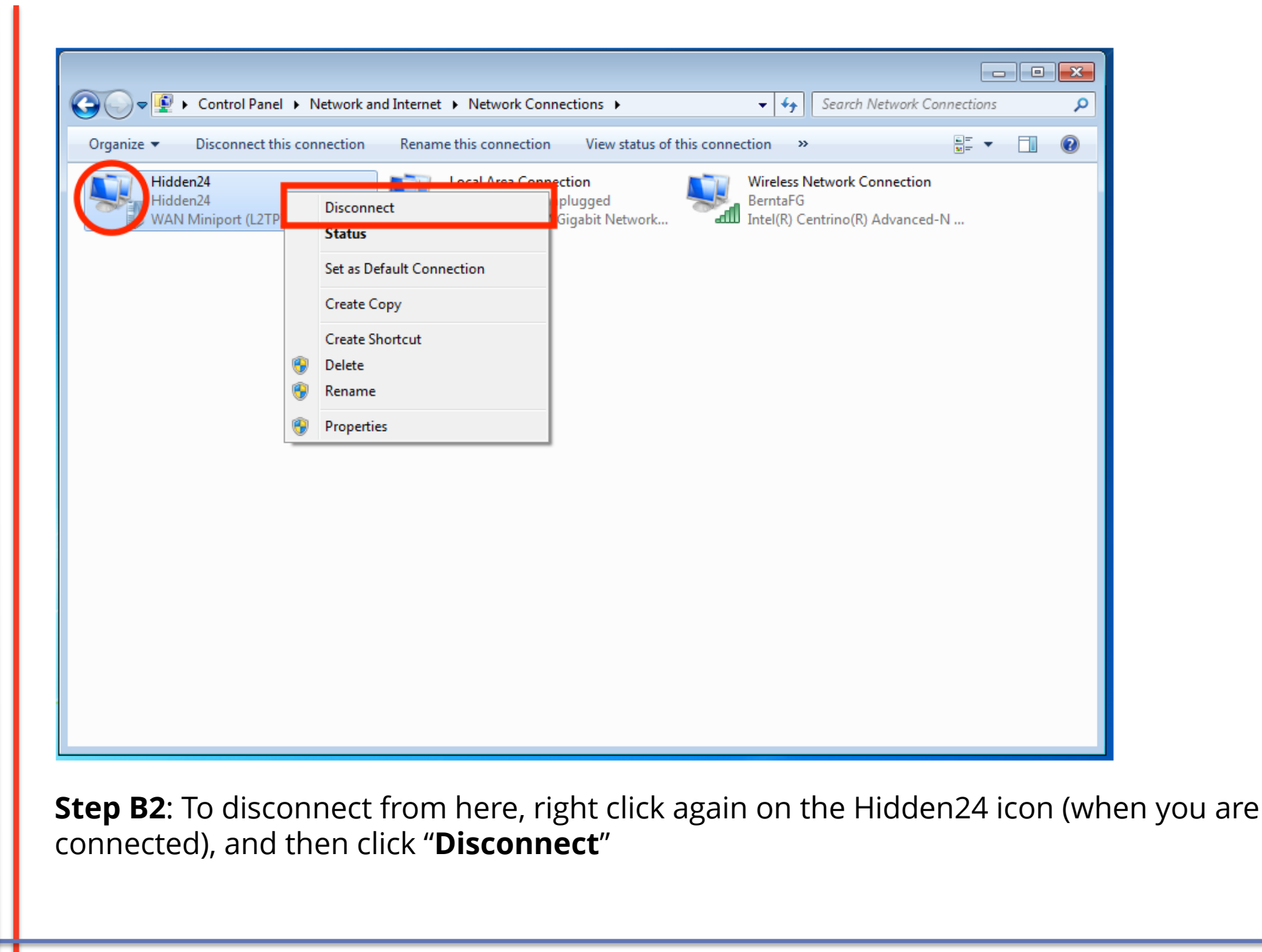

### Do you have feedback on the guide, or do you need more help?

You are always welcome to contact us at **customerservice@hidden24.co.uk**, and we will be more than happy to help you!

We wish you lots of secure and safe browsing with Hidden24!